## **Stappenplan** Gelijktijdig geïntegreerd aanbod

 Via Extra > Basisgegevens > Gelijktijdig geïntegreerd onderwijs bepaalt u als centrum welke modules u geïntegreerd wil aanbieden.
 In de linkerkolom selecteert u de module en met de pijl in het midden brengt u die naar de rechterkolom.

| Modules die gecombineerd kunnen worden bij Gelijktijdig Geïntegreerd Onderwijs |        |   |   |                                                               |
|--------------------------------------------------------------------------------|--------|---|---|---------------------------------------------------------------|
| Zoeken op administratieve groep Zoeken op module                               |        |   |   |                                                               |
| Studiegebied:                                                                  | Zoeken |   |   |                                                               |
| Administratieve groep:                                                         |        |   |   |                                                               |
| Modules per administratieve groep                                              |        |   |   | Te combineren modules bij Gelijktijdig Geïntegreerd Onderwijs |
| 000001 Aanknoper/schranker standaard                                           |        | ^ |   | 00000012 Aankopen/Schranken                                   |
| ▶ 000002 Accessoires standaard                                                 |        |   |   | 00000023 Algemene bierkennis                                  |
| 000004 Afgeknoopte draden standaard                                            |        |   |   | 00000116 Basis betonconstructies                              |
| <ul> <li>000005 Afwerker: snijder en vouwer standaard</li> </ul>               |        |   |   | 00000127 Basis Knopen/Bobijnen                                |
| ▶ 000008 Airco-technieker standaard                                            |        |   | > | 00000129 Basis Lassen                                         |
| <ul> <li>000016 Arabisch richtgraad 1 standaard</li> </ul>                     |        |   |   | 00000140 Basis Textielproductie                               |
| 000017 Arabisch richtgraad 2 standaard                                         |        |   | < | 70000706 Broden en harde luxe                                 |
| <ul> <li>000022 Badstofwever standaard</li> </ul>                              |        |   |   | 70000431 Patchwork en borduren                                |
| ▶ 000038 Behanger standaard                                                    |        |   |   | 00001049 Realisaties bloemen                                  |
| <ul> <li>000039 Behoudsmedewerker erfgoed standaard</li> </ul>                 |        |   |   | 70000708 Taarten op basis van gistdegen                       |
| <ul> <li>000040 Bekister standaard</li> </ul>                                  |        |   |   | 00001184 Tekstverwerking 1                                    |
| 000043 Betonhersteller standaard                                               |        |   |   | 00001185 Tekstverwerking 2                                    |
| ▶ 000046 Bierkenner standaard                                                  |        |   |   |                                                               |
|                                                                                |        |   |   |                                                               |

2) Indien u nog geen NT2 modules aanbiedt dan dient u deze afdeling eerst aan te maken via het menu *Organisatie > Modulaire opleiding > Afdeling.* 

| \fdelingen 🎓 |                                 |   | Afdeling Eenheden            | Periodes Structuur                                      |                |
|--------------|---------------------------------|---|------------------------------|---------------------------------------------------------|----------------|
| Code         | Afdeling                        |   |                              |                                                         |                |
|              |                                 |   |                              |                                                         |                |
| *Acc         | *Acc                            | æ | Hoofdstructuur               | ● 317 ○ 417                                             |                |
| *Hoeklassr   | *Hoeklasser                     | æ | Studiegebied                 | neder                                                   | ~              |
| *Lasser      | *Lasser                         | æ | Administratieve groep        | Studiegebied                                            | Opleidingstype |
| 111          | evcauto                         | æ | Code                         | Alfabetisering Nederlands tweede taal                   | BE             |
| AAV          | Aanvullende algemene<br>vorming | æ | Korte naam                   | Geletterdheidsmodules <b>Neder</b> lands En Leren Leren | SVWO           |
| afgeknoop    | afgeknoop                       | æ | Categorie educatief verlof   | Nederlands                                              | BE             |
| BedrijfsB    | BedrijfsB                       | æ | Getuigschrift bedrijfsbeheer | Nederlands tweede taal                                  | SVWO           |
| Bulgaars2    | Bulgaars2                       | æ | Aantal weken openstelling    | Nederlands tweede taal BE                               | BE             |
| bus          | bus                             | æ | Begindatum                   | Nederlands tweede taal richtgraad 1 en 2                | SVWO           |
| DemoGGA      | DemoGGA                         | æ | Evaluatieperiodes            | Neder lands tweede taal richtgraad 3 en 4               | SVWO           |
| dfqsf        | qsdf                            | æ | Rapport                      |                                                         |                |
| Duits1       | Duits1                          | æ | Opmerking(en)                |                                                         |                |
| finsRg1      | finsRg1                         | æ |                              |                                                         |                |
| finsRg2      | finsRg2                         | æ |                              |                                                         |                |

Na het aanmaken van de afdeling voegt u vervolgens via het tabblad *Eenheden* ook de nodige eenheden toevoegen.

| Afdelingen 🎓 | 8                               |   | Afdeling Eenheden Periodes Structuur                                                                                                    |  |  |  |  |  |  |  |  |  |
|--------------|---------------------------------|---|----------------------------------------------------------------------------------------------------|--|--|--|--|--|--|--|--|--|
| Code         | Afdeling                        |   | Afdeling: NT2testGGA                                                                                                    |  |  |  |  |  |  |  |  |  |
|              |                                 |   |                                                                                                    |  |  |  |  |  |  |  |  |  |
| *Acc         | *Acc                            | a | 🕂 Toevoegen 🗢 Vrijstellingscursus aanmaken 📫 Toelatingscursus aanmaken 📫 Wachtcursus aanmaken                                                   |  |  |  |  |  |  |  |  |  |
| *Hoeklassr   | *Hoeklasser                     |   | Eenheid                                                                                                    |  |  |  |  |  |  |  |  |  |
| *Lasser      | *Lasser                         |   | Eenheid: 113700 - Open module NT2 richtgraad 3 (standaard LU: 20)                                                                               |  |  |  |  |  |  |  |  |  |
| 111          | evcauto                         |   | Eigen code: 113700 - Open module NT2 richtgraad 3 standaard LU: 20)                                                                             |  |  |  |  |  |  |  |  |  |
| AAV          | Aanvullende algemene<br>vorming | æ | LU: 113699 - Open module NT2 richtgraad 3 (standaard LU: 40)<br>Educatief verlof: 113703 - Open module NT2 richtgraad 3 en 4 (standaard LU: 20) |  |  |  |  |  |  |  |  |  |
| afgeknoop    | afgeknoop                       | æ | Nieuw:<br>113702 - Open module NT2 richtgraad 3 en 4 (standaard LU: 40)                                                                         |  |  |  |  |  |  |  |  |  |
| BedrijfsB    | BedrijfsB                       | æ | ✓ ✓ ✓ ✓ ✓ ✓ ✓ ✓                                                                                                    |  |  |  |  |  |  |  |  |  |
| Bulgaars2    | Bulgaars2                       | æ | 109192 - NT2 - Vantage mondeling (standaard L0: 120)                                                                                            |  |  |  |  |  |  |  |  |  |
| bus          | bus                             | æ |                                                                                                    |  |  |  |  |  |  |  |  |  |
| DemoGGA      | DemoGGA                         | æ |                                                                                                    |  |  |  |  |  |  |  |  |  |
| dfqsf        | qsdf                            | æ |                                                                                                    |  |  |  |  |  |  |  |  |  |
| Duits1       | Duits1                          | æ |                                                                                                    |  |  |  |  |  |  |  |  |  |
| finsRg1      | finsRg1                         | æ |                                                                                                    |  |  |  |  |  |  |  |  |  |
| finsRg2      | finsRg2                         | æ |                                                                                                    |  |  |  |  |  |  |  |  |  |
| Grieks1      | Grieks1                         | æ |                                                                                                    |  |  |  |  |  |  |  |  |  |
| Grieks2      | Grieks2                         | æ |                                                                                                    |  |  |  |  |  |  |  |  |  |
| Hongaars 1   | Hongaars 1                      | æ |                                                                                                    |  |  |  |  |  |  |  |  |  |
| Hongaars 2   | Hongaars 2                      | æ |                                                                                                    |  |  |  |  |  |  |  |  |  |
| NT2 RG2 St   | NT2 RG2 Standaard               | æ |                                                                                                    |  |  |  |  |  |  |  |  |  |
| NT2COMBLAS   | NT2RG4_LASSEN                   | æ |                                                                                                    |  |  |  |  |  |  |  |  |  |

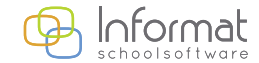

2

 Als de afdeling aangemaakt is kan u een cursus aanmaken die u gecombineerd kan aanbieden via het menu Organisatie > Modulaire opleiding > Cursussen.

Klik vervolgens op het groene plusteken om een cursus aan te maken.

| 🖌 🔟 Cursus (Afdeling): TestCursusGGA ( | 10116 - TestGGA)                                                         |
|----------------------------------------|--------------------------------------------------------------------------|
| CC<br>CC<br>Modu                       | de Cursustype Cursus ~<br>sus<br>(5) ^                                   |
|                                        | Toevoegen Wissen                                                         |
| Begindat                               | ım 🔲 🕛 🔓 Einddatum 📰 🕕                                                   |
| Seme                                   | ter 1 🖂 Registratiedatum                                                 |
| Delibdatu                              | n 1 Delibdatum 2                                                         |
| Datum toelatingsp                      | pef                                                                      |
| Coördin                                | tor Selecteer een coördinator                                            |
| Leerkr                                 | cht Selecteer een leerkracht                                             |
| Lo                                     | aal Selecteer een lokaal                                                 |
| Financieringsb                         | on Decretaal                                                             |
| Organisatiev                           | rm Volledig contactonderwijs                                             |
| Aantal lestij                          | len aantal contactlestijden 0<br>aantal LT individuele arbeidservaring 0 |
| Aantal deliberatielestijd              | en* 0 * Staat los van het aantal ingerichte lestijden (lijn hierboven)   |
| Benodigd percentage om te sla          | yen 50                                                                   |
| Indicatie lesmon                       | ent Selecteer het lesmoment 🗠                                            |
| Uitbesteding VI                        | AB 🗌                                                                     |
| Max aantal inschrijvin                 | en Volzet 🗌 waarvan aantal plaatsen voor derden                          |
| Lesmomenten in vakantie mog            | lijk 🗌                                                                   |
| Opmerkin                               | en                                                                       |

Geef een duidelijke code en naam voor de cursus in zodat u weet dat deze gecombineerd aangeboden wordt.

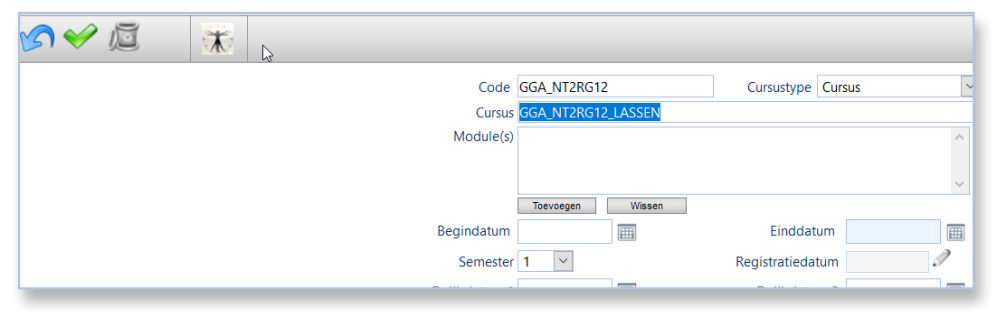

Voeg nu de module toe die u in stap 2 hebt aangemaakt.

| Selectie r | module - Mozilla Firefox                                 | —         |          | ×      | sus        | GGA_NT2RG12_LASSEN        |
|------------|----------------------------------------------------------|-----------|----------|--------|------------|---------------------------|
| 🤈 🔒 ht     | ttps://start-feature. <b>informatsoftware.be</b> /GGAanb | od/curs   | ist •••  | ≡      | e(s)       |                           |
| <b>S</b> V |                                                          |           |          | 0      |            | Toevoegen Wissen          |
| Afdeling   | NT2RG12                                                  |           |          |        | m          |                           |
| Module     | 10703 ~ NT2 - Threshold 1 Spreken/ gesprekken voere      | n in de o | pleiding | $\sim$ | n 1        |                           |
|            |                                                          |           |          |        | bef<br>tor | Colorban and a Valianta   |
|            |                                                          |           |          |        | LO1        | Selecteer een coördinator |

Onderaan verschijnt de optie om aan te duiden of u de cursus gecombineerd wil aanbieden.

Gelijktijdig geïntegreerd onderwijs

Vink deze optie aan en selecteer daarna de module die u in stap 1 hebt aangemaakt.

| Gelijktijdig geïntegreerd onderwijs 🖌 | gecompineerd met Basis Lassen (00000129) | $\sim$ |
|---------------------------------------|------------------------------------------|--------|
|                                       | aantal lestijden (per module)            |        |

Vul vervolgens het aantal lestijden in dat ugecombineerd wil geven Dit aantalmag niet meer zijn dan 50 % van de LT.

In ons voorbeeld is het totaal van de lestijden 40 dus u mag max. 20 LT gecombineerd geven.

| Gelijktijdig geïntegreerd onderwijs 🖌 | gecombineerd met Basis Lassen (00000129) | $\sim$ |
|---------------------------------------|------------------------------------------|--------|
|                                       | aantal lestijden (per module) 20         |        |

Nu kan u de cursist inschrijven voor deze module NT2RG12.

www.informat.be

**Belangrijk om weten**: u moet de cursist ook inschrijven voor de module 'Basis lassen'. Het gaat hier dus over 2 plaatsingen die moeten gebeuren.

Via het scherm *Gegevensuitwisseling > DaVinci > Historiek* ziet u nu een extra kolom waarin getoond wordt welke plaatsingen er gecombineerd werden doorgevoerd.

| ingerichte modulevariant |   |                 |         |         |            |              |    |                  |                     |     |       |           |                      |                  |
|--------------------------|---|-----------------|---------|---------|------------|--------------|----|------------------|---------------------|-----|-------|-----------|----------------------|------------------|
| Ingerichte les           |   | Push            |         |         |            |              |    |                  |                     |     |       |           |                      |                  |
| Persoon                  | - | Cursist         | OV Code | MV Code | Cursuscode | Inschr. geld | PF | Plaatsingsstatus | Uitschrijvingsdatum | FIN | GGA   | RES       | Actie                | In wachtrij      |
| Geregistreerd persoon    |   | 1               |         |         |            |              |    |                  |                     |     | LAU C |           |                      |                  |
| Inschrijving             |   |                 |         |         |            |              |    |                  |                     |     | Gelij | ktijdig G | eintegreerd Aanbod   |                  |
| Aanmelding               |   | Devolder Sophie | 010173  | 10851   | 20200012   | 120,00       | N  | INGESCHREVEN     |                     | F   | N     |           | Registreer plaatsing | 02.09.2020 22:02 |
| Plaatsing                |   | Torfs Leen      | 010116  | 12447   | 20200009   | 90,00        | N  | INGESCHREVEN     |                     | F   | 1     |           | Registreer plaatsing | 02.09.2020 14:33 |
| Participatie             |   | Deprez Karen    | 010450  | 12359   | 20200005   | 1,50         | N  | INGESCHREVEN     |                     | F   | N     |           | Registreer plaatsing | 02.09.2020 14:16 |
| Participatie             |   | Mois            | 010119  | 12449   | 20200007   | 60,00        | N  | INGESCHREVEN     |                     | F   | 1     |           | Registreer plaatsing | 02.09.2020 11:12 |
| Studiobowiis             |   | Marho Mil       | 010116  | 12447   | 20200006   | 90,00        | N  | INGESCHREVEN     |                     | F   | 1     |           | Registreer plaatsing | 02.09.2020 10:34 |
| Studiebenijs             |   | Janssens Peter  | 010116  | 12447   | 20200006   | 90,00        | N  | INGESCHREVEN     |                     | F   | 1     |           | Registreer plaatsing | 25.08.2020 11:39 |
| studiebewijs             |   | Trogh Pieter    | 010450  | 12359   | 20200005   | 120,00       | N  | INGESCHREVEN     |                     | F   | N     |           | Registreer plaatsing | 24.08.2020 12:39 |
|                          |   | Paaters Peter   | 000055  | 10323   | 20200001   | 90,00        | Ν  | INGESCHREVEN     |                     | F   | N     |           | Registreer plaatsing | 24.08.2020 09:56 |
|                          |   | Paaters Peter   | 000055  | 10323   | 20200001   | 90,00        | N  | INGESCHREVEN     |                     | F   | N     |           | Registreer plaatsing | 24.08.2020 09:55 |
|                          |   | Paaters Peter   | 000055  | 10323   | 20200001   | 90,00        | N  | INGESCHREVEN     |                     | F   | N     |           | Registreer plaatsing | 24.08.2020 09:55 |
|                          |   | - Thurson       |         |         |            |              |    |                  |                     |     |       |           |                      |                  |

Voor al uw verdere vragen omtrent iCursisten verwijzen we u graag door naar <u>icursisten@informat.be</u>

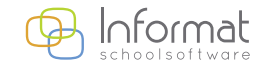

www.informat.be